| KÝWARD° 💻     | Planes (B) (Chagamann                                                                                                    | 🕒 Select Language 🔻     |
|---------------|----------------------------------------------------------------------------------------------------|-------------------------|
| Home          | You have unread messages 🛛 🌞 🗸                                                                                                    | Upcoming Events Calenda |
| Nome          | Returning Student Registration is now open until 09/15/2018                                                                                                    | Today, Tue Jul 24, 2018 |
| Registration  | Returning Student Registration at HORN H S for the 2018-2019 school year is now open,                                                                                                    | No School               |
| Returning     | yet has not been completed for                                                                                                    |                         |
| Registration  | Go to Returning Student Registration for                                                                                                    | Wed Jul 25, 2018        |
| Calendar      | STAAR scores- May grades 3-8                                                                                                    | No School<br>HORN H S   |
| Attendance    | Thu Jun 14, 2018 9:44am  The scores for the grades 3-8 STAAR tests are now available to view. If your                                                                                        | Thu Jul 26, 2018        |
| Student Info  | student took a May 2018 STAAR test, you can log on to<br>www.texasassessment.com and follow these steps in order to view the scores:                                                         | No School<br>HORN H S   |
| Food Service  | 1. If you do not know your student's access code, click on "Find My                                                                                                    |                         |
| Schedule      | Unique Student Access Code" and follow the prompts.                                                                                                    | Fri Jul 27, 2018        |
| Activities    | <ol> <li>If you have an access code, enter that and you storent's date of pluth<br/>in the marked boxes.</li> <li>This followers will be a bladded access of all OTAAD access for</li> </ol> | HORN H S                |
| Conferences   | <ol> <li>This following screen will be a historical record of all STAAR scores for<br/>your student.</li> </ol>                                                                              | Mon Jul 30, 2018        |
| Portfolio     | <ol> <li>A passing score will be indicated by either "Approaches Grade Level,<br/>Meets Grade Level or Masters Grade Level" on the right hand side of</li> </ol>                             | No School<br>HORN H S   |
| Skylert       | 5. Click on the name of the test to see more detailed information for that                                                                                                    | Tue Jul 31, 2018        |
| Health Info   | specific test.                                                                                                    | No School               |
| a sis Uistas  |                                                                                                    | HORN H S                |
| Login History |                                                                                                    | Wed Aug 1, 2018         |
|               | Los puntajes de los exámenes STAAR de los grados 3-8 ya están disponibles                                                                                                    | No School               |
|               | para ver. Si su hijo tomo una prueba STAAR de mayo de 2018, puede iniciar<br>sesión en www.texasassessment.com y seguir estos pasos para ver los                                             |                         |
|               | puntajes:<br>1. Si no conoce el código de acceso de su estudiante, haga clic en "Buscar mi                                                                                                   | Thu Aug 2, 2018         |
|               | código de acceso exclusivo para estudiantes" y siga las instrucciones.                                                                                                    | NO SCHOOL               |

After you log in you will see this. Click on the Go to Returning Student Registration link

Check the information, change if needed, click the box Complete Step and move to next Step

|                             | Returning Student Registration                          |                                                      |                                                                                                    |
|-----------------------------|---------------------------------------------------------|------------------------------------------------------|----------------------------------------------------------------------------------------------------|
| Home                        | HORN H S 2018-2019)                                     |                                                      |                                                                                                    |
| New Student<br>Registration | Step 1a. Verify Student Information: Stud<br>(Required) | lent information Completed 07/23/201                 | 8 3:41pm 1. Verify Student Information<br>Completed 07/23/2018 3:45pm                                                                                                    |
| Returning<br>Student        | General Information                                     |                                                      | 🔏 a. Student Information                                                                                                    |
| Registration                | First:                                                  | Middle:                                              | Solution of the second second |
| Calendar                    | Last:                                                   | Suffix:                                              | Sc. Family Information                                                                                                    |
| Attendance                  | Birthday:                                               | Gender:                                              | d. Emergency Information                                                                                                    |
| Student Info                | Other Name:                                             |                                                      | I e. Emergency Contacts                                                                                                    |
|                             | Language:                                               | Race:                                                | 2. Verify Skylert Information                                                                                                    |
| -ood Service                | Home Phone:                                             |                                                      | 3. Student Annual Information                                                                                                    |
| Schedule                    | T Fxt                                                   | 7                                                    | 4. Migrant Survey                                                                                                    |
| Activities                  | T Fyt                                                   | ]                                                    | 5. Student Privacy                                                                                                    |
| Conferences                 | School Email: psquiteisd ord                            | Home Email:                                          | Information                                                                                                    |
| Portfolio                   | Birth County:                                           |                                                      | 7. Complete Returning Student<br>Registration                                                                                                    |
| Skylert                     | Birth State: TX - TEXAS                                 | ¥                                                    |                                                                                                    |
| Skylen                      | Birth Country: US                                       |                                                      | Previous Step Next Step                                                                                                    |
| Health Info                 |                                                         |                                                      | Close and Finish Later                                                                                                    |
| Login History               | Allow Publication of Student's Name for: ?              |                                                      |                                                                                                    |
|                             | Military Use: Yes V High                                | er Ed Use: Yes Ves Ves Ves Ves Ves Ves Ves Ves Ves V |                                                                                                    |
|                             | District Use: Yes 🔻                                     | Local Use: Yes 🔻                                     |                                                                                                    |

| 1                           | Returning Student                 | Registrat  | ion                |                     |                             |                                             |                       |
|-----------------------------|-----------------------------------|------------|--------------------|---------------------|-----------------------------|---------------------------------------------|-----------------------|
| Home                        | HORN H S 20                       | 18-2019)   |                    |                     |                             |                                             |                       |
| New Student<br>Registration | Step 1b. Verify Stu<br>(Required) | dent Infor | mation: Family Add | dress               | Completed 07/23/2018 3:44pm | 1. Verify Student Inf<br>Completed 07/23/20 | ormation<br>18 3:45pm |
| Returning<br>Student        | Address Preview Ad                | dress      |                    |                     |                             | a. Student Inform                           | nation                |
| Registration                | Street Number:                    | 111        | - Brings ( 1)      | Start Income (These | 10001-01                    | 🚽 b. Family Addre                           | ess                   |
| Calendar                    | SUD:                              |            |                    | 17.5 (Bar)          |                             | Sc. Family Inform                           | ation                 |
| Attendance                  | Address 2:                        |            |                    |                     |                             | d. Emergency In                             | formation             |
| Student Info                | Zip Code:                         | 100001     | Allow and          | The Party States    | 100 Tax                     | √ e. Emergency C                            | ontacts               |
| Student mile                | County:                           |            |                    |                     |                             | 2. Verify Skylert Info                      | rmation               |
| Food Service                |                                   |            |                    |                     |                             | 3. Student Annual In                        | normation             |
| Schedule                    | Mailing Address                   |            |                    |                     |                             | 4. Wigrant Survey                           |                       |
| Activities                  | Street Number:                    |            | Street Dir:        | Street Name:        |                             | 6 Emorgoney Hoat                            | h/Clinic              |
| Conferences                 | SUD:                              | •          | #:                 | P.O. Box:           |                             | Information                                 | II/Cilliic            |
| Portfolio                   | Address 2:                        |            |                    |                     |                             | 7. Complete Return<br>Registration          | ing Student           |
| Skylert                     | Zip Code:                         |            | Plus 4:            | City/State:         |                             | Previous Step                               | Next Step             |
| Health Info                 |                                   |            | Edit Step          | 1b                  |                             | Close and Fin                               | ish Later             |
| Login History               |                                   |            |                    |                     |                             |                                             |                       |

Continue to check and complete each of the following pages

## Continue

| lama                        | Returning Student Registration                                        |                                                              |
|-----------------------------|-----------------------------------------------------------------------|--------------------------------------------------------------|
| Home                        | (HORN H S 2018-2019)                                                  |                                                              |
| New Student<br>Registration | Step 1c. Verify Student Information: Family Information<br>(Required) | 1. Verify Student Information<br>Completed 07/23/2018 3:45pm |
| Returning                   | Family Options                                                        | 🖋 a. Student Information                                     |
| Registration                | * Home Language: ENGLISH Receive a Paper Conv of Report Card          | √b. Family Address                                           |
| Calendar                    |                                                                       | 🗸 c. Family Information                                      |
| \ttendance                  | Guardian Number: 1 Primary Phone: Ext:                                | of d. Emergency Information                                  |
|                             | Name: Long Distance                                                   | or e. Emergency Contacts                                     |
| student into                | Custodial Cell V Ext.                                                 | 2. Verify Skylert Information                                |
| Food Service                | Work T Ext                                                            | 3. Student Annual Information                                |
| Schedule                    |                                                                       | 4. Migrant Survey                                            |
| Activities                  | Home Email                                                            | 5. Student Privacy                                           |
| Conferences                 | Guardian Number: 2                                                    | 6. Emergency Health/Clinic<br>Information                    |
| Contfolio                   | Name Work V (                                                         | 7. Complete Returning Student                                |
| -01110110                   | Custodial                                                             | Registration                                                 |
| Skylert                     | Relationship: Mother                                                  | Previous Step Next Step                                      |
| Health Info                 | Employer:                                                             | Close and Finish Later                                       |
| ogin History                | Home Email:                                                           |                                                              |
|                             | Edit Step 1c                                                          |                                                              |
|                             |                                                                       |                                                              |

### Continue

| Homo                        | Returning Student Registration                                           |                                                                |
|-----------------------------|--------------------------------------------------------------------------|----------------------------------------------------------------|
| Hullie                      | Kaylynn (HORN H S 2018-2019)                                             |                                                                |
| New Student<br>Registration | Step 1d. Verify Student Information: Emergency Information<br>(Required) | 1. Verify Student Information<br>√ Completed 07/23/2018 3:45pm |
| Returning                   | Critical Alert Information Last Name, First                              | a. Student Information                                         |
| Registration                | Physician:                                                               |                                                                |
| Calendar                    | Dentist:                                                                 | Sc. Family Information                                         |
| Attendance                  | Hospital:                                                                | d. Emergency Information                                       |
| Student Info                | Insurance:                                                               | Se. Emergency Contacts                                         |
|                             | Policy:                                                                  | 2. Verify Skylert Information                                  |
| Food Service                |                                                                          | 3. Student Annual Information                                  |
| Schedule                    | Edit Step 1d                                                             | 4. Migrant Survey                                              |
| Activities                  |                                                                          | 5. Student Privacy                                             |
| Conferences                 |                                                                          | Information                                                    |
| Portfolio                   |                                                                          | 7. Complete Returning Student<br>Registration                  |
| Skylert                     |                                                                          | Previous Step Next Step                                        |
| Health Info                 |                                                                          | Close and Einish Later                                         |
|                             |                                                                          |                                                                |

#### Continue

|                             | Returning Student Registration                         |                 |                             |                                                              |
|-----------------------------|--------------------------------------------------------|-----------------|-----------------------------|--------------------------------------------------------------|
| Home                        | (HORN H S 2018-2019)                                   |                 |                             |                                                              |
| New Student<br>Registration | Step 1e. Verify Student Information: Eme<br>(Required) | rgency Contacts | Completed 07/23/2018 3:45pm | 1. Verify Student Information<br>Completed 07/23/2018 3:45pm |
| Returning                   | Contact Number                                         | Brimany Phone:  | Ent.                        | a. Student Information                                       |
| Registration                |                                                        | Finary Florie.  | Ext.                        |                                                              |
| Calendar                    | First.                                                 | Cell V          | EXt                         | of c. Family Information                                     |
| Attandance                  | Middle:                                                | Work V          | Ext:                        | of d. Emergency Information                                  |
| Attenuance                  | Last: (                                                | Pick Up: Yes V  |                             | 🗸 e. Emergency Contacts                                      |
| Student Info                | Relationship: Father                                   |                 |                             | 2. Verify Skylert Information                                |
| Food Service                | Comment:                                               |                 |                             | 3. Student Annual Information                                |
| Schedule                    |                                                        |                 |                             | 4. Migrant Survey                                            |
| Activities                  |                                                        |                 |                             | 5. Student Privacy                                           |
| Conferences                 | Contact Number: 2                                      | Primary Phone:  | Ext:                        | 6. Emergency Health/Clinic<br>Information                    |
| Portfolio                   | First:                                                 | Ŧ               | Ext:                        | 7. Complete Returning Student                                |
| ortiolio                    | Middle:                                                | <b>T</b>        | Ext:                        | Registration                                                 |
| Skylert                     | Last:                                                  | Pick Up: Yes V  |                             | Previous Step Next Step                                      |
| Health Info                 | Relationship:                                          |                 |                             | Close and Finish Later                                       |
| _ogin History               | Comment                                                |                 |                             |                                                              |
|                             |                                                        |                 |                             |                                                              |
|                             |                                                        |                 | 1                           |                                                              |
|                             | Contact Number: 3                                      | Primary Phone:  | Ext:                        |                                                              |
|                             | Eiret Dianno                                           |                 | Evel.                       |                                                              |

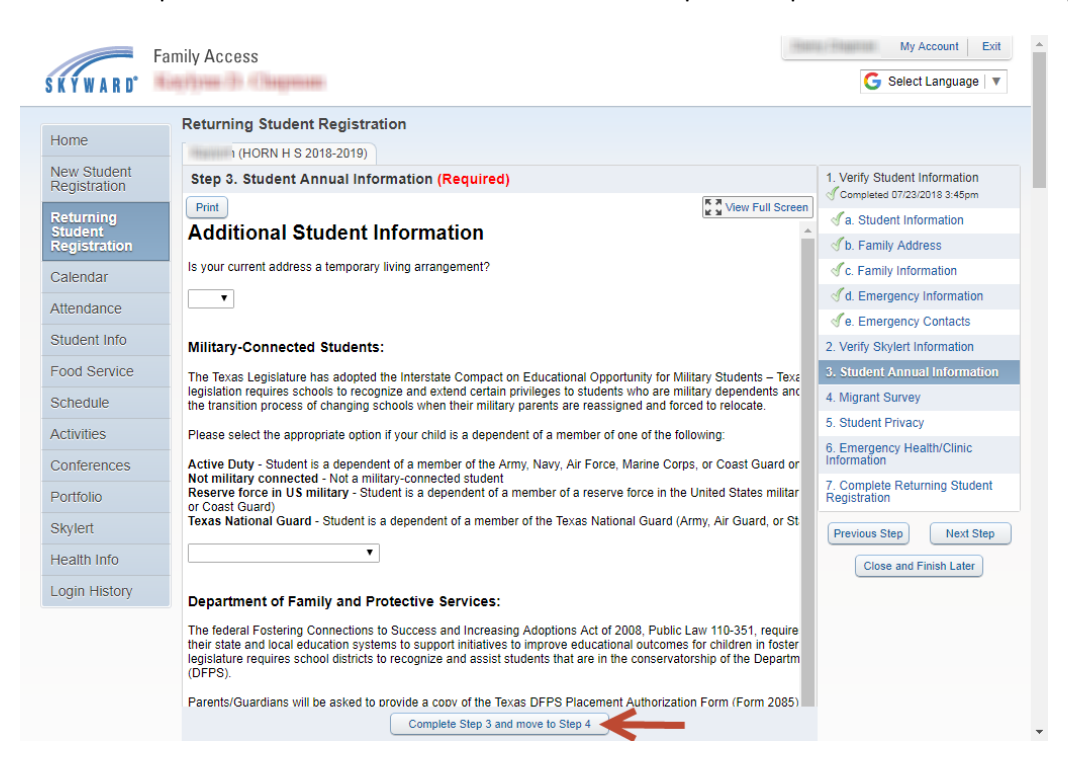

Answer all questions and check all boxes then click Complete Step and move to next Step

Answer all questions and check all boxes then click Complete Step and move to next Step

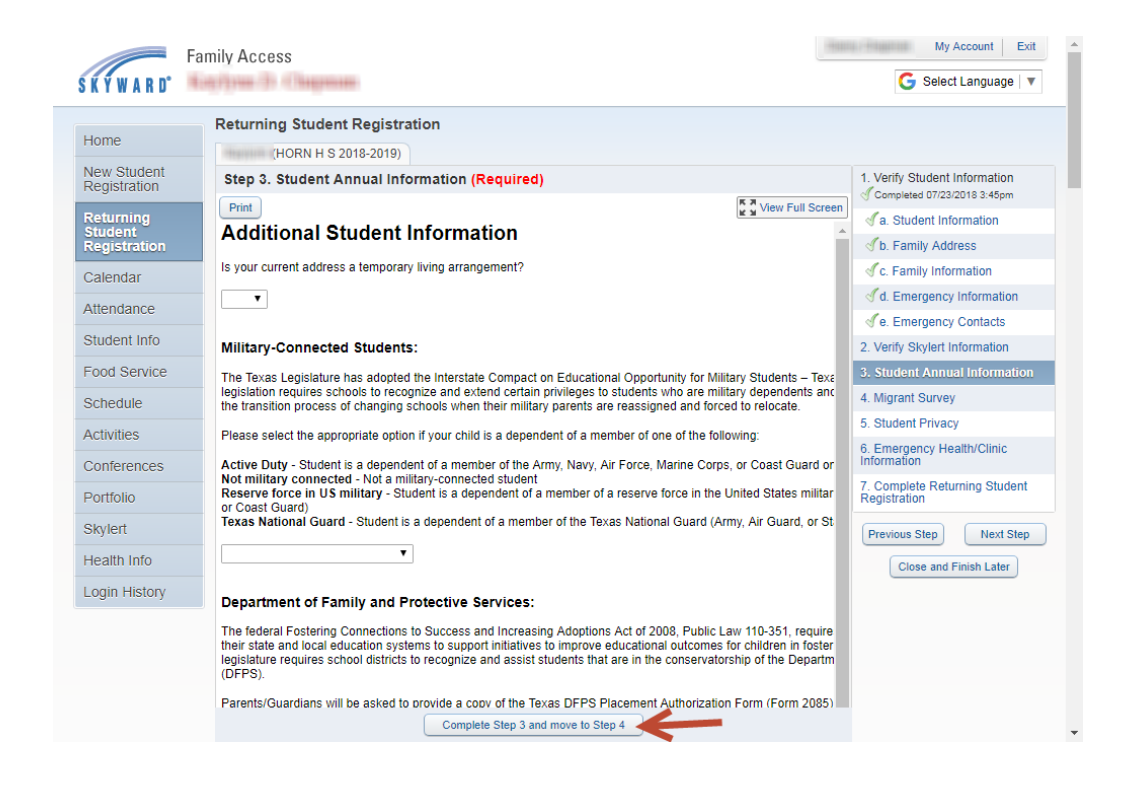

# Answer all questions and check all boxes then click Complete Step and move to next Step

| K Y W A R D°                | Kapilyan (b) (Chapman)                                                                                                    | G Select Language   🔻                     |
|-----------------------------|----------------------------------------------------------------------------------------------------|-------------------------------------------|
| Homo                        | Returning Student Registration                                                                                                    |                                           |
| Home                        | (HORN H S 2018-2019)                                                                                                    |                                           |
| New Student<br>Registration | Step 3. Student Annual Information (Required)                                                                                                    | 1. Verify Student Information             |
| Returning                   | Print                                                                                                    | a. Student Information                    |
| Registration                | Is your current address a temporary living arrangement?                                                                                                    | ✓ b. Family Address                       |
| Calendar                    |                                                                                                    | Sc. Family Information                    |
| Attendance                  |                                                                                                    | d. Emergency Information                  |
| Otudont Info                | Military-Connected Students:                                                                                                    | de. Emergency Contacts                    |
| Student into                | The Texas Legislature has adopted the Interstate Compact on Educational Opportunity for Military Students – Texa                                                                                                    | 2. Verify Skylert Information             |
| Food Service                | legislation requires schools to recognize and extend certain privileges to students who are military dependents and the transition precess of changing schools when their military grants are reassigned and forced to relevate                                                                                                    | 3. Student Annual Information             |
| Schedule                    | the transition process of changing schools when their military parents are reassigned and force to relocate.                                                                                                    | 4. Migrant Survey                         |
| Activities                  | Please select the appropriate option if your child is a dependent of a member of one of the following:                                                                                                    | 5. Student Privacy                        |
| Conferences                 | <ul> <li>Active Duty - Student is a dependent of a member of the Army, Navy, Air Force, Marine Corps, or Coast Guard or<br/>Not military connected - Not a military-connected student</li> </ul>                                                                                                    | 6. Emergency Health/Clinic<br>Information |
| Dortfolio                   | Reserve force in US military - Student is a dependent of a member of a reserve force in the United States militar<br>or Coast Guard)                                                                                                    | 7. Complete Returning Student             |
| Portiolio                   | Texas National Guard - Student is a dependent of a member of the Texas National Guard (Army, Air Guard, or St                                                                                                    | Registration                              |
| Skylert                     | T                                                                                                    | Previous Step Next Step                   |
| Health Info                 |                                                                                                    | Close and Finish Later                    |
| Login History               | Department of Family and Protective Services:                                                                                                    |                                           |
|                             | The federal Fostering Connections to Success and Increasing Adoptions Act of 2008, Public Law 110-351, require<br>their state and local education systems to support initiatives to improve educational outcomes for children in foster<br>legislature requires school districts to recognize and assist students that are in the conservatorship of the Departm<br>(DFPS). |                                           |
|                             | Parents/Guardians will be asked to provide a copy of the Texas DFPS Placement Authorization Form (Form 2085)<br>student is in the conservatorship of the Department of Family and Protective Services.                                                                                                    |                                           |
|                             | Complete Step 3 and move to Step 4                                                                                                    |                                           |

Answer the first question then check boxes only if they apply then click complete step and move on

|                             | Returning Student Registration                                                                                                 |                                              |                               |
|-----------------------------|----------------------------------------------------------------------------------------------------|----------------------------------------------|-------------------------------|
| Home                        | (HORN H S 2018-2019)                                                                                                    |                                              |                               |
| New Student<br>Registration | Step 4. Migrant Survey (Required)                                                                                              |                                              | 1. Verify Student Information |
| Returning                   | Print                                                                                                    | View Full Scre                               | a. Student Information        |
| Student<br>Registration     |                                                                                                    |                                              | b. Family Address             |
| Calendar                    |                                                                                                    | Migrant Survey                               | √c. Family Information        |
| Attendance                  |                                                                                                    | Migrant Survey                               | d. Emergency Information      |
| Allendance                  |                                                                                                    |                                              | ✓e. Emergency Contacts        |
| Student Info                | Parents & teachers,                                                                                                    | 2. Verify Skylert Information                |                               |
| Food Service                | This form must be sent to and returned by every student, every<br>designed to ensure that every migrant student graduates. The | 3. Student Annual Information                |                               |
| Schedule                    | Parents, please answer the follow                                                                                              | 4 Migrant Suprov                             |                               |
| Activities                  | Student Name:                                                                                                    | Campus: HORN H S                             | 5. Student Privacy            |
| Conferences                 | Parent/Guardian Name: Home Address:                                                                                            |                                              | 6. Emergency Health/Clinic    |
| Portfolio                   | Danny Chapman                                                                                                    | 911 (Rescal) El Massall (R. 7186)            | 7 Complete Returning Student  |
| Skylert                     |                                                                                                    |                                              | Registration                  |
|                             | Telephone Number: *Confidential*                                                                                               |                                              | Previous Step Next Step       |
| Health Info                 |                                                                                                    |                                              |                               |
| Login History               | Within the next three years has your family may                                                                                | d from one city or state to enother on the   | Close and Finish Later        |
|                             | for work in agriculture or fishing?                                                                                            | a nom one city of state to another so the    |                               |
|                             | NO STOP here and click on " SAVE " button in th                                                                                | e top right corper to continue               |                               |
|                             | VES please check all that apply below and fill out i                                                                           | the information requested at the bottom of t |                               |
|                             | • = • please check all that apply below and fill out                                                                           | and mormation requested at the bottom of t   |                               |

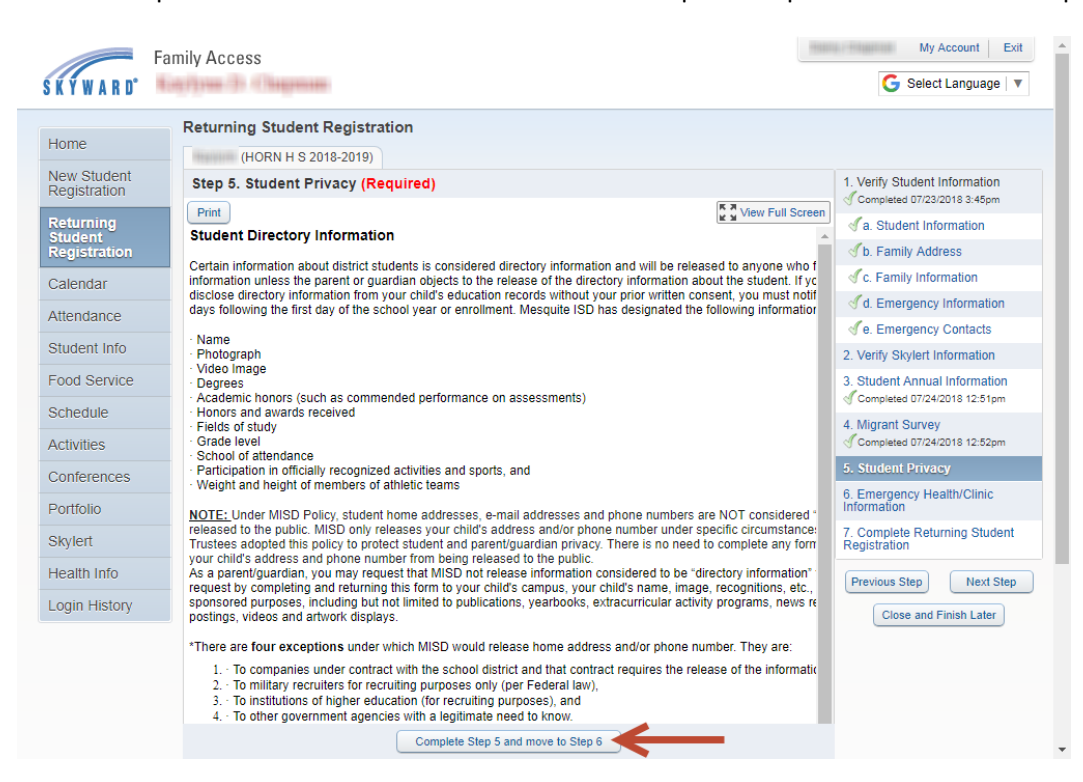

#### Answer all guestions and check all boxes then click Complete Step and move to next Step

All of these must say Completed before you can click Finish

| ome                       | Returning Student Registration                                                                                             |                                                                                                    |                                                               |
|---------------------------|----------------------------------------------------------------------------------------------------|----------------------------------------------------------------------------------------------------|---------------------------------------------------------------|
| onic                      | (HORN H S 2018-2019)                                                                                                    | F                                                                                                    | Print                                                         |
| ew Student<br>egistration | Step 7. Complete Returning Student Registration (Re<br>By completing Returning Student Registration, you are confirming th | quired)<br>at the Steps below have been finished.                                                                                                    | 1. Verify Student Information<br>Completed 07/23/2018 3:45pm  |
| eturning                  | Are you sure you want to complete Returning Student Registration for                                                       | or Kaylynn?                                                                                                    | a. Student Information                                        |
| egistration               | Review Returning Student Registration Steps                                                                                |                                                                                                    | √b. Family Address                                            |
| alendar                   | Step 1) Verify Student Information                                                                                         | Completed 07/23/2018 3:45pm                                                                                                    | Sc. Family Information                                        |
| ttandanaa                 | No Requested Changes exist for Step 1.                                                                                     | not completed                                                                                                    | of d. Emergency Information                                   |
| liendance                 | Step 2) Student Annual Information                                                                                         | not completed<br>Completed 07/24/2018 12:51pm                                                                                                    | √e. Emergency Contacts                                        |
| tudent Info               | Step 4) Migrant Survey                                                                                                    | Completed 07/24/2018 12:52pm                                                                                                    | 2. Verify Skylert Information                                 |
| ood Service               | Step 5) Student Privacy<br>Step 6) Emergency Health/Clinic Information                                                     | Completed 07/24/2018 12:52pm<br>Completed 07/24/2018 12:53pm                                                                                                    | 3. Student Annual Information<br>Completed 07/24/2018 12:51pm |
| ctivities                 | Guardian Name: Guardian Address:                                                                                           | Tomographic and the second second sec | 4. Migrant Survey<br>Completed 07/24/2018 12:52pm             |
| onferences                | Submit Returning Stu<br>Registration                                                                                       | dent                                                                                                    | 5. Student Privacy<br>Completed 07/24/2018 12:52pm            |
| ortfolio                  |                                                                                                    |                                                                                                    | 6. Emergency Health/Clinic                                    |
| kylert                    |                                                                                                    |                                                                                                    | Completed 07/24/2018 12:53pm                                  |
| ealth Info                |                                                                                                    | •                                                                                                    | 7. Complete Returning Studen<br>Registration                  |
| ogin History              |                                                                                                    |                                                                                                    | Previous Step Next Step                                       |
|                           |                                                                                                    |                                                                                                    | Close and Finish Later                                        |